## Rilevare la percentuale di assenze su didUP

- 1. Accesso COORDINATORE su didUP
- 2. Da didUP > Didattica > Scheda Alunno/Classe > [scegliere la classe] > Pulsante "Riepiloghi Giornale di Classe" > prospetto assenze

| Menù                       | × | 14 ΕΙ ΕΤΤΡΟΝΙζΑ ΕΩ ΕΙ ΕΤΤΡΟΤΕζΝΙζΑ -                 |  |  |
|----------------------------|---|------------------------------------------------------|--|--|
| ☐ Home                     |   |                                                      |  |  |
| 💆 Registro                 | • | Scheda classe                                        |  |  |
| 🔋 Scrutini                 | • | (Riepiloghi Giornale di classe ) (Riepiloghi valutaz |  |  |
| 🗇 Didattica 🛛 🔴            | • | Attività svolte                                      |  |  |
| 🌐 Scheda Alunno/Classe 🔴   |   | Compiti assegnati                                    |  |  |
| 🗐 Programma Scolastico     |   | Prospetto assenze                                    |  |  |
| 📟 Programmazione Didattica |   | Filtra per: Nome alunno Dal: 01,                     |  |  |
| 🛃 Prospetto Voti           |   | Vicualizza/Nassandi Dati                             |  |  |
| 🎢 Conoscenze e Abilità     |   |                                                      |  |  |
| < Condivisione Documenti   | • | ALUNNO RECAPITI                                      |  |  |
| Racheca                    |   |                                                      |  |  |

### Viene visualizzato il prospetto assenze

| Filtra date   Dal: 01/02/2022   Image: Contract of the second second | orna                 |                        | V                             |   |
|----------------------------------------------------------------------------------------------------|----------------------|------------------------|-------------------------------|---|
| ΝΟΜΙΝΑΤΙVΟ                                                                                                    | TOTALE<br>ORE ASSENZ | TOTALE<br>ORE SVOLTE ① | % ASSENZE SU<br>ORE SVOLTE () | O |
|                                                                                                    | 42                   | 243                    | 17,28%                        |   |
|                                                                                                    | 67                   | 243                    | 27,57%                        |   |
|                                                                                                    | 8                    | 243                    | 3,29%                         |   |

Una volta verificata la percentuale, (a partire dal 10-15% comincia ad essere alta...) inviare la comunicazione alle famiglie (vedi procedura a pagina successiva).

### Inviare la comunicazione alle famiglie:

1. Da didUP > Comunicazioni > invio e-mail > alle famiglie > scelta classe

|                              | NICC | OLINI                                                  |
|------------------------------|------|--------------------------------------------------------|
| Menù                         | ×    | Invio email alle famiglie                              |
| 🗅 Home                       |      |                                                        |
| 🔄 Registro                   | •    | STRUTTURA SCOLASTICA                                   |
| 🕑 Scrutini                   | •    | ▼ 🗁 ITCG FERRUCCIO NICCOLINI                           |
| 🗇 Didattica                  | •    | 🔻 🗁 AMMINISTRAZIONE, FINANZA E MARKETING - BIENNIO COM |
| Bacheca                      | •    | 🗋 1AA - ITCG FERRUCCIO NICCOLINI - VOLTERRA            |
| 📢 Comunicazioni 🛛 🔴          | -    | 2AA - ITCG FERRUCCIO NICCOLINI - VOLTERRA              |
| 🖂 Invio email 🛛 🔴            | •    | 🔻 🗁 ENOGASTRONOMIA E OSP. ALBERGHIERA - BIENNIO        |
| alle famiglie 🛛 🔴            |      | 2BE - ITCG FERRUCCIO NICCOLINI - VOLTERRA              |
| ai docenti                   |      | 2DE - ITCG FERRUCCIO NICCOLINI - VOLTERRA              |
| Ricevimento docente          |      |                                                        |
| Docenti per Classe           |      | 1 IGEN - ITCG FERRUCCIO NICCOLINI - VOLTERRA           |
| 🐸 Eletti Consiglio di Classe |      |                                                        |
| Eletti Consiglio di Istituto |      |                                                        |
|                              |      |                                                        |
|                              | ĺ    |                                                        |
| 🖶 San izi Davaanala          | 1    | ELETTRONICA ED ELETTROTECNICA - BIENNIO COMUNE         |
| Servizi Personale            |      | 🗋 1A - ITI ANTONIO SANTUCCI (Coord)                    |
| The strumenti                | •    | 🗋 1B - ITI ANTONIO SANTUCCI                            |
| UP Logout                    |      |                                                        |

Scegliere lo studente a cui inviare la comunicazione (apporre una spunta sulla casella di controllo in corrispondenza dello studente e dei genitori interessati)

|                 |                           | 🕑 Ricevi una mail di report               |                                     |  |
|-----------------|---------------------------|-------------------------------------------|-------------------------------------|--|
| Mittente:       | salvini@itcniccolini.it   | 🐨 Consenti ai destinatari di risponderti  | 0                                   |  |
| Oggetto:        | Comunicazione dal docente | SALVINI ALESSANDRO                        | ALLEGATI †                          |  |
| Messaggio:      | Testo della mail          |                                           |                                     |  |
|                 |                           |                                           |                                     |  |
|                 |                           |                                           |                                     |  |
|                 |                           |                                           |                                     |  |
|                 |                           | 5000 ( 5000                               |                                     |  |
|                 |                           | 5000/5000                                 | Totale allegati (max 25 MB): 0.00 N |  |
| ] Invis∋tutti   | i ali shunni              | Sectudi alunni con interruzione di frague | 2073                                |  |
| ] Invia a tutti | i i genitori/tutori       | Mostra solo selezionati                   | .120                                |  |
|                 |                           |                                           | 7000                                |  |
| ESTINATARI      |                           |                                           |                                     |  |
|                 | i i destinatari           |                                           | Aluppo                              |  |
| 1               |                           |                                           | Padre                               |  |
|                 |                           |                                           | Madre                               |  |
| - 🗆 🔺           |                           | -                                         | Alunno                              |  |
|                 |                           |                                           | Padre                               |  |
|                 |                           |                                           | Madre                               |  |

# Scrivere il testo della comunicazione

#### ESEMPIO:

Si comunica che suo figlio (o sua figlia) alla data odierna ha accumulato un'eccessiva percentuale di assenze (ovvero il \_\_\_\_\_%). Si ricorda che il superamento del 25% di assenze comporta l'esclusione dallo scrutinio finale e la non ammissione alla classe successiva. Si consiglia pertanto di tenere attentamente sotto controllo la frequenza delle lezioni fino alla fine dell'anno scolastico.

| nvio email a          | alle famiglie   Classe :                                                                                                    |                                                                   |                              |                      | Indietro Invia email               |  |
|-----------------------|----------------------------------------------------------------------------------------------------|-------------------------------------------------------------------|------------------------------|----------------------|------------------------------------|--|
| Mittente:<br>Oggetto: | salvini@itcniccolini.it<br>Comunicazione dal docente S                                                                                                    | Ricevi una mail di re<br>Consenti ai destina<br>ALVINI ALESSANDRO | eport<br>tari di risponderti | (i)<br>ALLEGATI      | Aggiungi<br>STATO                  |  |
| Messaggio:            | Si comunica che suo figlio alla data odierna ha accumulato un'eccessiva<br>percentuale di assenze (ovvero il 17%).<br>Si ricorda che il superamento del 25% di assenze comporta l'esclusione dallo<br>scrutinio finale e la non ammissione alla classe successiva.<br>Si consiglia pertanto di tenere attentamente sotto controllo la frequenza<br>delle lezioni fino alla fine dell'anno scolastico.<br>Cordiali saluti |                                                                   |                              | ,<br>Il m            | Il messaggio non contiene allegati |  |
|                       |                                                                                                    |                                                                   | 4607 / 5000                  | Totale allegat<br>MB | i (max 25 MB): 0.00                |  |
| 🗌 Invia a tutti       | gli alunni                                                                                                    | Scludi alunni con                                                 | interruzione di fre          | quenza               |                                    |  |
| DESTINATARIO          | i genitori/tutori                                                                                                    | U Mostra solo selezi                                              | onati<br>TIPO 🌡              | EMAIL                |                                    |  |